### はじめに

#### これからWord2を学ぶお友達へ

ぶんしょさくせい このテキストでは、Word1で学んだことをいかしながら、さらに完成度の高い文書作成 のうりょく ぶんしょかつようのうりょく 能力と文書活用能力を身に付けます。 ッード きくせい きくひん Word1で作成した作品よりもさらに、わかりやすく、見栄えのよい文書を作成する操作 さくせい そうさ がたくさん載っています。正しい操作を覚えて、より完成度の高い自由研究や学級発 ひょうさくひん さくせい 表作品などを作成できるようにしましょう。 むずか 難しくなって、パソコン操作がわからなかったら、どうしようと思っている友達もいると思 あんしん くだ います。先生が手助けするので、安心して下さい。 知りたいこと、わからないことは、なんでも、先生に質問して下さい。 なんど く かえ れんしゅう パソコンは失敗しても、何度も繰り返し練習すれば、上手になります。 パソコンは知れば知るほど面白く、みんなの知識や世界をもっと <sup>ひろ</sup>広げてくれますよ。 さあ、今から新しいパソコンの操作を学習しましょう。

#### 保護者の方へ

本書は、パソコンの文書作成のさらに発展した学習を目的にしております。

お子様の年齢によっては、理解しにくい専門用語やパソコン操作が記載されている場合もありますが、無理に覚える必要はありません。

ただ、本書の手順に合わせ、一つ一つマスターすることで、パソコンへの興味が広がり、

基本をしっかりと学ぶことができるテキストです。それと併用して、 内容に応じた練習問題など、学習補助教材も準備しております。 お子様に楽しんでパソコンを学んで頂けます。また、将来に役立 つパソコンのスキルを身につけることができます。

最後に、お子様と一緒にパソコンを楽しんで頂ける機会があれば、 幸いです。

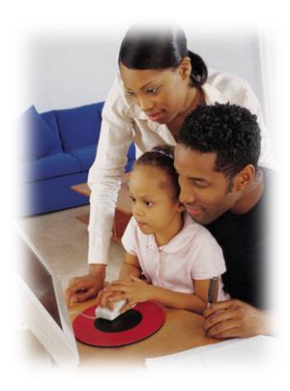

### キャラクターしょうかい

#### ※ パソコンの操作を教えてくれるキャラクター・マーク

| キャラクター  | ー キャラクターの名前 キャラクターが教えて         |                                                        |
|---------|--------------------------------|--------------------------------------------------------|
|         | あざらしの<br>「アーちゃん」               | パソコンの操 <sup>す。</sup><br>たするところをズームにし<br>て、 覚やすくしてくれるよ。 |
| KEYWORD | ペンギンの「ペンくん」                    | パソコンの重要な言葉の意味を説明し<br>てくれるよ。                            |
|         | カニの「にーちゃん」                     | パソコンの操作で確認してほしいことや<br>たいせっせっかい<br>大切な説明をしてくれるよ。        |
| Step up | カメの「かめぞう」                      | むしましいけど、知っていると、ちょっと<br>しまんできることが説明してあるよ。               |
|         | クラゲの「ラーちゃん」                    | やして、<br>同じ操作でも、いろいろな操作の仕方が<br>あるので、それを教えてくれるよ。         |
| ALERT!! | イソギンチャクの<br>「イソちゃん」            | 「ALERT!!」と言って、パソコンの操作す<br>るときの注意することを教えてくれるよ。          |
|         | かめの「かめじろう」                     | お父さん・お母さんに読んでほしい<br>離定<br>説明が書いてあるよ。                   |
|         | ヒントマーク                         | そうさ操作のヒントを教えてくれるよ。                                     |
|         | 「こんなときどうする<br>の」と思ったときのマ<br>ーク | そうさ<br>みんなが操作で迷ってしまいそうなとこ<br>ろを説明しているよ。                |

※ 答レッスンのキャラクター

| キャラクター | キャラクターの名前         | キャラクターが教えてくれること                     |
|--------|-------------------|-------------------------------------|
|        | ジンベイザメの<br>「ベイくん」 | を<br>各レッスンで学習するテーマを教えてく<br>れるよ。     |
| 3      | エイの「レーくん」         | を<br>各レッスンで学習するテーマを教えてく<br>れるよ。     |
|        | ヒトデの「ひーちゃん」       | 谷レッスンで学習するテーマを教えてく<br>れるよ。          |
|        | さかなの「はーちゃん」       | がらしゅう<br>各レッスンで学習するテーマを教えてく<br>れるよ。 |

# マウス操作のマークの説明

| <sub>そうさ</sub><br>操作マーク | そうさないよう<br>操作内 容                          |
|-------------------------|-------------------------------------------|
| ð                       | マウスを持つ図です。                                |
| $\overline{\bigcirc}$   | マウスを持って、マウスポインターを動かす図です。                  |
| <b>ポイント</b>             | マウスポインターを目的のものにかさね合わせるとき<br>の図です。         |
| クリック                    | <sup>ひだり</sup><br>マウスの 左 ボタンを 1回押すときの図です。 |
|                         | マウスの <sup>みぎ</sup> ボタンを 1回押すときの図です。       |
| ダブル                     | マウスの左ボタンをすばやく2回押すときの図です。                  |
| K Syd                   | マウスの左ボタンを押したままの状態で、目的の場所まで、動かす図です。        |

### キーボード表示について

キーボードの表示は、お使いのパソコンやキーボードによって、テキストと同じでない 場合があります。注意しましょう。

## もくじ

## **ジー レッスン1** 作成した文書をアレンジしましょう

| ステップ ヮ ー ヾ さくせい<br>Step2Word1で作成した「エジソン」を使って変更しましょう | 1  |
|-----------------------------------------------------|----|
| ① 図ツールについて学びましょう                                    | 2  |
| <sup>ず</sup> 図のスタイルを設定しましょう                         | 5  |
| ② 描画ツールについて学びましょう                                   |    |
| (1)ワードアートのスタイルの変更・文字の効果について学びましょう                   |    |
| 1. ワードアートの形状を変更しましょう                                | 13 |
| 2. ワードアートのスタイルを変更しましょう                              |    |
| (2) 図形のスタイルについて学びましょう                               | 21 |
| ③ 図ツールと描画ツールの共通操作                                   | 26 |
| イラストをグループ化しましょう                                     | 29 |
| ④ 表ツールについて学びましょう                                    | 34 |
| 表のスタイル・オプションについて学びましょう                              |    |
| 1. 表のスタイルに変更しましょう                                   |    |
| 2. 表のスタイルのオプションを変更しましょう                             | 43 |
| 5 表の行·列の挿入·削除、セルの結合                                 | 46 |
| (1)行・列の挿入・削除について <mark>学</mark> びましょう               | 46 |
| (2) セルの結合について学びましょう                                 | 47 |
| れっ そうにゅう<br>1. 列を挿入しましょう                            | 48 |
| 2. セルを結合しましょう                                       | 50 |
| れっ きくじょ<br>3. 列を削除しましょう                             | 53 |
| 6 ページ<br>罫線を変更しましょう                                 |    |

#### 

| <sup>スマートアート</sup><br>SmartArtについて学びましょう            |    |
|-----------------------------------------------------|----|
| スマートアート そうにゅう<br>① SmartArtの挿入                      |    |
| <sup>も じ にゅうりょく</sup><br>② 文字の入力                    |    |
| z = -k = -k = -k<br>1. SmartArtグラフィック内から図形を追加する方法 … |    |
| 2. テキストウィンドウ内から図形を追加する方法                            | 74 |

| ③ 文字列の折り返し                       | 80 |
|----------------------------------|----|
| <ul> <li>④ サイズの変更</li> </ul>     |    |
| いろ<br>5<br>色の変更                  |    |
| <sup>ヘルこう</sup><br>⑥ スタイルの変更     |    |
| * じ Lule せってい<br>⑦ 文字書式の設定       | 91 |
|                                  | 93 |
| ⑨ 画像リスト付きSmartArt                |    |
| <sup>ず けい へんこう</sup><br>10 図形の変更 |    |
| ① SmartArtにワードアートを挿入             |    |
| 12 作成したSmartArtをコピーして活用          |    |
| $3 \square = - したSmartArtの編集$    |    |

## 

| きっし きくせい<br>冊子を作成しましょう         |       |
|--------------------------------|-------|
| ① 表紙の作成                        |       |
| ひょう し そうにゅう 1. 表紙を挿入しましょう      |       |
| 2. 表紙を編集しましょう                  |       |
| ② ヘッダーとフッターの作成                 |       |
| <sup>そうにゆう</sup><br>1. ヘッダーの挿入 |       |
| 2. ヘッダーの位置の調整                  |       |
| 3. ヘッダーの書式の変更                  |       |
| 4. フッターの切り替え                   |       |
| そうにゅう 5. フッターの挿入               |       |
| <sup>へんしゅう</sup><br>6、フッターの編集  | 158   |
| 1. フッターの位置の調整                  | 162   |
| 8. ヘッダー・フッターを閉じまし              | よう164 |

#### 

| <ol> <li>インデントについて学びましょう</li> </ol> |           | ō |
|-------------------------------------|-----------|---|
| 1. フォルダーに保存されたデー                    | -タの開き方169 | 9 |

|     | 2. 左インデントを設定しましょう                    |  |
|-----|--------------------------------------|--|
|     | 3. 1行目のインデントを設定しましょう                 |  |
|     | 4. ぶら下げインデントを設定しましょう                 |  |
|     | <sup>みぎ</sup><br>5. 右インデントを設定しましょう   |  |
| 2   | かじょうが だんらくばんごう<br>箇条書き・段落番号とタブのかかわり  |  |
| 3   | <sup>まな</sup><br>タブについて学びましょう        |  |
|     | 1. 左揃えタブを設定しましょう                     |  |
|     | 5ゅうおうぞろ<br>2. 中央揃えタブを設定しましょう         |  |
|     | <sup>みぎぞう</sup><br>3. 右揃えタブを設定しましょう  |  |
|     | 4. 小数点揃えタブを設定しましょう                   |  |
|     | <sup>たてぼう</sup> ち. 縦棒タブを設定しましょう      |  |
|     | <sup>れんぞく</sup><br>6. 連続してタブを挿入しましょう |  |
| 4   | きんとうわっつ まな 均等割り付けについて学びましょう          |  |
|     | * じ きんとう はいち<br>文字を均等に配置しましょう        |  |
| (5) | タブリーダーについて学びましょう                     |  |

# テキスト画面準備

- (1) きっずリボンを非表示にしておきましょう。 ※わからない人は、Step2Word1のテキストで確認しましょう。
- (2) クイックアクセスツールバーの登録を確認しましょう。

よう・ び 」 ご 端 点 \*\*<sup>525</sup> \*わからない人は、Office共通テキストで確認しましょう。

(3) ステータスバーに行を表示しましょう。 ページ: 1/1 行: 1

※わからない人は、Step2Word1のテキストで確認しましょう。